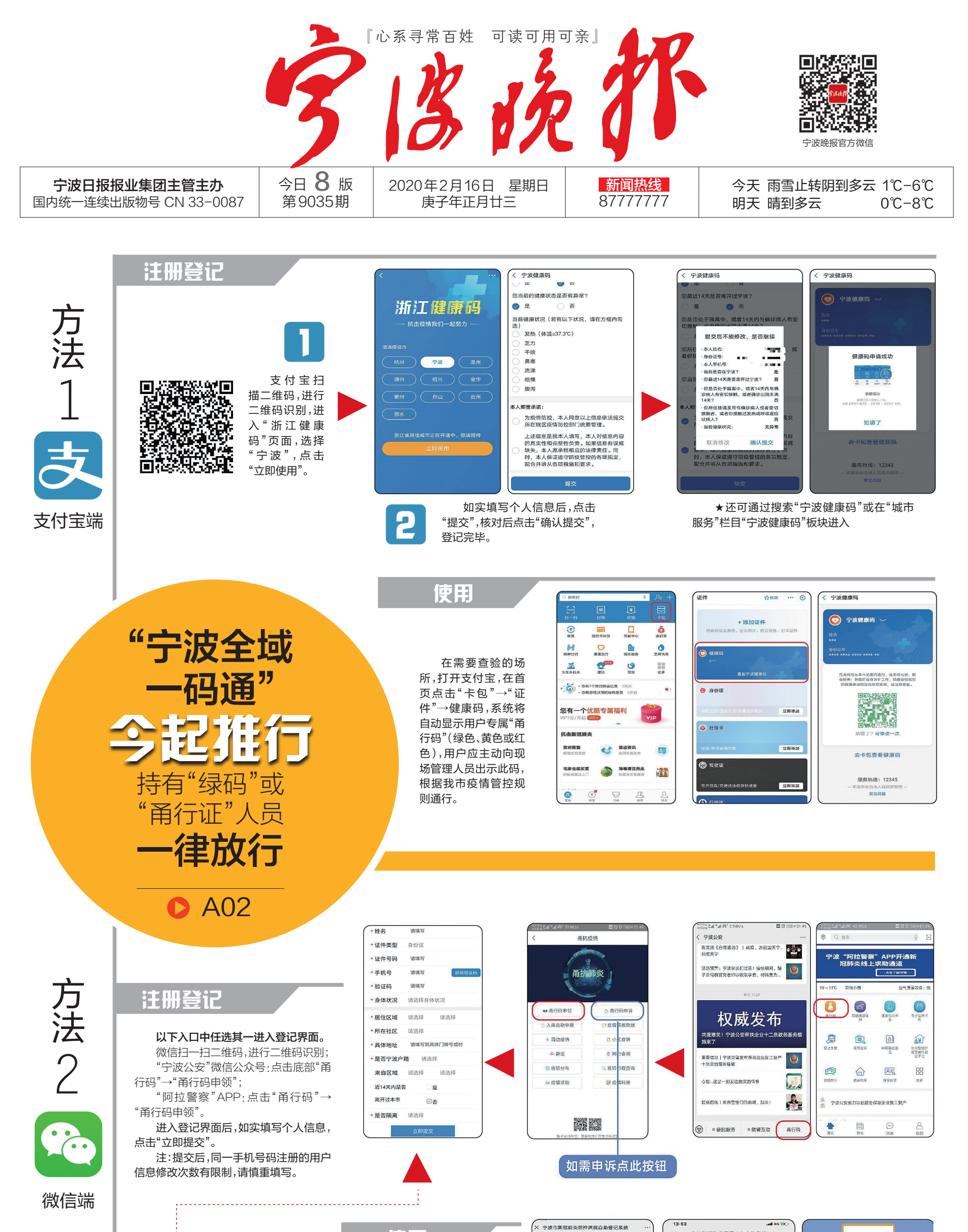

责编叶飞朱忠诚审读刘云祥美编/制图徐哨

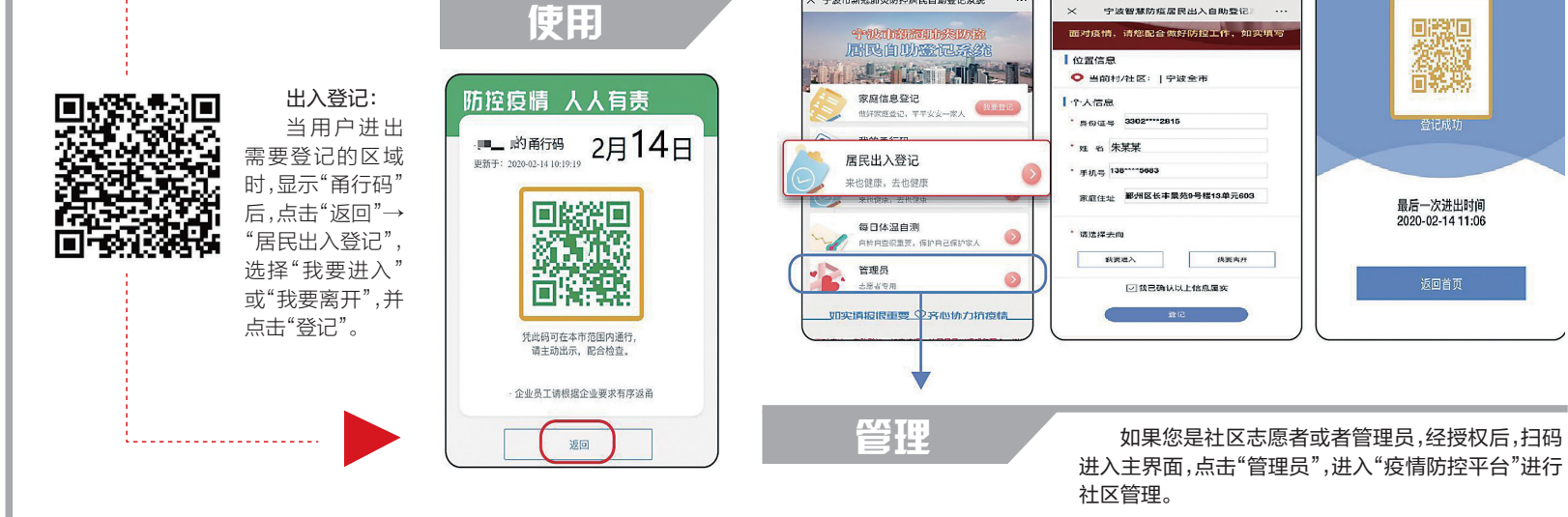